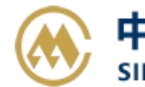

## 进口费用汇款确认

请输入提单号(支持多提单号逗号分隔),可查询进口人民币费用清单。如确认,请点击"提交订单"按钮,并可打印汇款确认单。

**线下汇款**时,备注栏填写订单编号,并请按金额汇款至我司指定账户。后续通过电话、或者邮件和现场等 方式告知我司汇款订单编号以及付款人全称,我司进行收款确认操作。

线上支付时,贵司是操作人员和财务支付人员分别授权的情况下,可批量分多次确认费用,而财务人员一次性支付多笔汇款确认订单(即支付单笔费用,生成单张发票)。

注:如您是注册用户,可向我司当地口岸人员申请开通【进口网上支付】功能的权限,并配置好您的结算和开票单位。您要联系贵司的开户银行,申请开通 B2B 业务之后,即可在我司网厅进行在线网上支付。使用 B2B 功能,可以实现不到现场,不分节假日,24 小时自主进行网厅费用查询、费用支付、发票查询等功能。同时,免去了您的汇款手续费。

对于无需提前确认费用的客户,可直接进入进口网上支付界面,从费用确认到在线支付都可按照步骤依次完成。

## ※程序入口

1) 通过电子商务一级菜单"进口" → 二级菜单"进口费用汇款确认"

- 2) 网站地图内进口板块
- 3) 口岸网厅内有链接

## 小贴士:

点击网站上方的蓝色一级菜单,例如"出口""进口"等可快速进入【网站地图】,查找您的界面更加方便。

| 中外运集装箱运输有限公司 SINOTRANS CONTAINER LINES CO.,LTD. | NESS 美主微信公众号<br>SNL网上服务] |                               |
|-------------------------------------------------|--------------------------|-------------------------------|
|                                                 |                          | Welcome 【个人信息】 【ENGLISH】 【退出】 |
| 网站首页   货物追踪   船期查询   费琴                         | 隆与费用   出口   进口           | 箱管   多式联运   网厅与指南             |

界面标题 Guide 小图标点击链接此界面的操作指南。并且有快捷链接进行跳转。

| ● 费用汇款确认                                     | Guide 心 使用说明点它                     |
|----------------------------------------------|------------------------------------|
| 【进口费用汇款确认与查询】请输入提单号(支持多提单号逗号分隔),可查询进口人民币费用源  | 韩单。如确认,请点击"提交订单"按钮,并可打印汇款确认单。      |
| 快捷链接:【进口费用查询】【货物跟踪】【天津进口放箱】;如您是注册用户,清登陆。可开通【 | 进口网上支付】(跳转进口支付》)【支付和发票查询】(跳转查询界面》) |

## ※查询方法

1)选择目的港,将您需要交费的提单号录入输入框内,**可多票录入**,点击"查询"。填写错误一次性清 空提单号,可点击"清屏"按钮。

www.sinolines.com

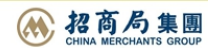

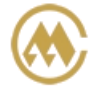

中外运集装箱运输有限公司 SINOTRANS CONTAINER LINES CO., LTD.

| 9 3              | 费用汇款确认                                                                                                    |                   |    |     |          |             | Ģ                | <b>uide</b><br>Inde 使用说明点它 | ; |
|------------------|----------------------------------------------------------------------------------------------------|-------------------|----|-----|----------|-------------|------------------|----------------------------|---|
| 【进口<br>快捷        | 【进口费用汇款确认与查询】请输入提单号(支持多提单号逗号分隔),可查询进口人民币费用清单。如确认,请点击"提交订单"按钮,并可打印汇款确认单。<br>快捷链接: <u>【进口费用查询】【货物跟踪】【天津进口放箱】;如您是注册用户,请登陆。可开通【进口网上支付】</u> (那等进口支付》)【支付和发票查询】( <sup>即共查询界面 »</sup> ) |                   |    |     |          |             |                  |                            |   |
| 如                | 提单号列表 SNL5N1 D, SNL5KECL SNL7NYCL 目的港<br>如多票, 逗号分隔 TIANJIN ✓                                                                                                    |                   |    |     |          |             |                  |                            |   |
| 简知USNL123,SNL430 |                                                                                                    |                   |    |     |          |             | □若拆提请勾选(大进<br>查询 | 生)                         |   |
| NO.              | 提单号                                                                                                    | 船名                | 航次 | 币种  | 费用       | 订单编号【可下载打印】 | 指定邮箱             | 订单操作时间                     | - |
| 1                | SNL5NYC                                                                                                    | NORTHERN VALENCE  | 0W | CNY | 13475.00 |             |                  |                            |   |
| 2                | SNL7NYCL                                                                                                    | SINOTRANS BEIJING | W  | CNY | 1.00     |             |                  |                            |   |
| 3                | SNL5KECL                                                                                                    | WAN HAI 235       | 8  | CNY | 9210.00  |             |                  |                            |   |

## 2)确认提交的提单信息无误后,点击"提交订单"。

| 费用清  | 单            |       |               |        |                  |              |
|------|--------------|-------|---------------|--------|------------------|--------------|
| NO.  | 费用名称         | 费用代码  | 金额            | 币种     | 付款方式             |              |
| 1    | 码头操作费        | THC   | 13475         | CNY    | 到付               |              |
| 2    | 燃油附加费        | BAF   | -1800         | CNY    | 到付               |              |
| 3    | 天津码头附加费      | TTS   | 1801          | CNY    | 到付               |              |
| 4    | 进出境动植物检疫费    | APQ   | 90            | CNY    | 到付               |              |
| 5    | 舱单传输费        | CDC   | 100           | CNY    | 到付               |              |
| 6    | 集装箱操作费       | CHS   | 300           | CNY    | 到付               |              |
| 7    | 目的港交货费       | DDC   | 7350          | CNY    | 到付               |              |
| 8    | 进口换单费        | DLO   | 200           | CNY    | 到付               |              |
| 9    | 单证费          | DOC   | 450           | CNY    | 到付               |              |
| 10   | 设备交接单费       | EIR   | 120           | CNY    | 到付               |              |
| 11   | 空箱下车费 (天津)   | ERF   | 600           | CNY    | 到付               |              |
| 费用合计 | 22686.00 CNY | 汇款提单数 | 3 (查询)/3 (汇款) |        | 提交订单             |              |
| 邮箱地址 | L 电子发票接收邮箱   |       | (此邮箱为本次订单编号   | 接收到的电子 | 发票地址;不录入,则以本公司备案 | 《邮箱地址发送电子发票) |

## 3) 提交成功弹出提示框,请点击"确定"。

|     | 提单号列表    | SNL5NYCI SNL5KEC  | , SNL 7NYC |              | _         |             |      | 目的港                |   |
|-----|----------|-------------------|------------|--------------|-----------|-------------|------|--------------------|---|
|     |          |                   |            | 提示           | ×         |             |      | TIANJIN            | ~ |
|     |          |                   |            | $\sim$       | +=        |             |      | □若拆提请勾选(大连         | ) |
|     | 清屏       |                   |            | $\checkmark$ | 1至30月6月1: |             |      | 查询                 |   |
|     |          |                   |            |              |           |             |      |                    |   |
| NO. | 提单号      | 船名                | 航次         |              | 确定        | 订单编号【可下载打印】 | 指定邮箱 | 订单操作时间             |   |
| 1   | SNL5NYCL | NORTHERN VALENCE  | ALC        | CNY          | 13475.00  |             |      | 2021/9/20 12:42:35 |   |
| 2   | SNL7NYC  | SINOTRANS BEIJING |            | CNY CNY      |           |             |      | 2021/9/20 12:42:35 |   |
|     | SNL5KECL | WAN HAI 235       |            | CNY          |           |             |      | 2021/9/20 12:42:35 |   |

4) 生成订单编号,在列表内背景色显示橙色,且订单编号可点击下载 PDF 文件。或者在提交订单按钮右侧有下载按钮和委托书可下载。

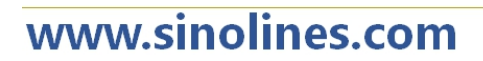

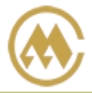

## 中外运集装箱运输有限公司 SINOTRANS CONTAINER LINES CO., LTD.

# SINOLINES E-BUSINESS

| NO. | 提单号                                                                                                    | 船名                | 航次    | 币种         | 费用        | 订单编号【可下载打印】    | 指定邮箱 订单操作时间        | - |
|-----|----------------------------------------------------------------------------------------------------|-------------------|-------|------------|-----------|----------------|--------------------|---|
| 1   | SNL5NYCL                                                                                                    | NORTHERN VALENCE  | W     | CNY        | 13475.00  | 443            | 2021/9/20 12:42:35 |   |
| 2   | SNL7NYCL                                                                                                    | SINOTRANS BEIJING | V     | CNY        | 1.00      | 443            | 2021/9/20 12:42:35 |   |
| 3   | SNL5KECL5                                                                                                    | WAN HAI 235       |       | CNY        | 9210.00   | 143            | 2021/9/20 12:42:35 |   |
| 费   | 用清单                                                                                                    |                   |       |            |           |                | •                  | Ŧ |
| NO. | 费用名称                                                                                                    | 费用代码              |       | 金额         | 币种        | 付款方式           |                    |   |
| 1   | 码头操作朝                                                                                                    | 费 THC             |       | 13475      | CNY       | 到付             |                    |   |
| 2   | 燃油附加朝                                                                                                    | 费 BAF             |       | -1800      | CNY       | 到付             |                    |   |
| 3   | 天津码头附加                                                                                                    | u费 TTS            |       | 1801       | CNY       | 到付             |                    |   |
| 4   | 进出境动植物植                                                                                                    | ☆疫费 APQ           |       | 90         | CNY       | 到付             |                    |   |
| 5   | 舱单传输                                                                                                    | 费 CDC             |       | 100        | CNY       | 到付             |                    |   |
| 6   | 集装箱操作                                                                                                    | 费 CHS             |       | 300        | CNY       | 到付             |                    |   |
| 7   | 目的港交货                                                                                                    | 费 DDC             |       | 7350       | CNY       | 到付             |                    |   |
| 8   | 进口换单数                                                                                                    | 费 DLO             |       | 200        | CNY       | 到付             |                    |   |
| 9   | 单证费                                                                                                    | DOC               |       | 450        | CNY       | 到付             |                    |   |
| 10  | 设备交接单                                                                                                    | 费 EIR             |       | 120        | CNY       | 到付             |                    |   |
| 11  | 空箱下车费(习                                                                                                    | 天津) ERF           |       | 600        | CNY       | 到付             |                    |   |
| 费   | 用合计 22686.0                                                                                                    | <b>0 CNY</b> ារ   | 二款提单数 | 3 (查询)/3 ( | 汇款)       | 提交订单           | 人 汇款确认单打印下载        |   |
| 由尽  | ·箱地址 电子发票接                                                                                                    | 牧邮箱               |       | (此邮箱为本次    | 订单编号接收到的电 | 子发票地址;不录入,则以本2 | 公司备案邮箱地址发送电子发票)    |   |
| 注   | 以上费用合计为即时查询结果,可按此金额安排汇款。实际开票时,如遇到费用更正,请补齐差价。<br>天津口岸进出口拥箱费费率,参见 <u>"天津网厅指南"</u> 的箱管指南,查看请点击进入>>><br>以上所列费用仅包含进口人民币费用。<br>电子商务查询信息仅供参考,一切以邮件和传真等书面通知为准!<br>若付款人与提单收货人不一致时,请提供情况说明、授权书,具体操作要求请与当地口岸联系。 |                   |       |            |           |                |                    | - |

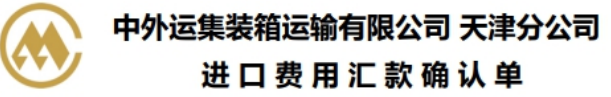

| 订单编号 | : (43 订单时间: 2021-09-2  | 20 提单票数: 3 打 | 印时间: 2021- | 09-20 12:47 |
|------|------------------------|--------------|------------|-------------|
| 序号   | 船名航次                   | 提单号          | 金额         | 币种          |
| 1    | WAN HAI 235 V.         | SNL5KECL     | 9210       | CNY         |
| 2    | NORTHERN VALENCE V.    | SNL5NYCL     | 13475      | CNY         |
| 3    | SINOTRANS BEIJING V 5W | SNL7NYCI     | 1          | CNY         |

费用合计: 22686.00 CNY

公司名称: 中外运集装箱运输有限公司天津分公司 开户行及RMB帐号: 中国银行滨海分行新港支行 268760053907 开户行及USD帐号: 中国银行滨海分行新港支行 271360053909 纳税人识别号: 911201167005272334

#### 情况说明

#### 致: 中外运集装箱运输有限公司

我们, , 就题涉的船名、航次、提单号事宜同如上 订单编号 443 所示, 代表提单收货人向贵司支付各项目的港费用合计人民币 22686.00 元, 并 领取了贵司开具的以我司为抬头的相应发票。我们在此不可撤销地确认:我司系代表提单收货人不 可撤销地支付前述费用, 我司不会要求贵司退还;且我司保证提单记载的提单收货人或任何第三方 均不会再向贵司主张重新开具发票。

#### 特此说明!

立书人:\_\_\_\_\_

日期:\_\_\_\_\_

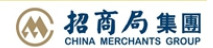

# 中外运集装箱运输有限公司 SINOLINES E-BUSINESS SINOTRANS CONTAINER LINES CO., LTD.

5)线下汇款的客户:汇款时备注栏请填写订单编号,并请按金额汇款至我司指定账户。请注意各口岸的 开户行和人民币账户、美元账号。参见网厅主页。以上操作完成后,可通过以下方式告知我司汇款订单编 号以及付款人全称,我司进行收款确认操作。

## 在网厅查询出来的费用,为即时查询数据。实际开票时,如果遇到费用更正,请补齐差价。

## 青岛:

电话方式: 财务收费电话: 0532-83892024 邮件方式: 主题标注"进口缴费 + 订单编号" 邮箱: liuk@sinolines.com 现场方式: 至我司业务大厅,直接提供订单编号 如遇费用不一致,以我司前台费用为准,我们会及时跟您联系!

## 天津:

电话方式: 022-62040867 / 62040868 邮件方式: 主题标注"进口缴费 + 汇款编号" renxw@sinolines.com lu\_yixiang@sinolines.com

现场方式:至我司业务大厅,直接提供订单编号 如遇费用不一致,以我司前台费用为准,我们会及时跟您联系!

## 大连**:**

重要通知还请您注意: 电汇时请备注"代付船名航次提单号运杂费"及第七步生成的"订单号"

## 例如:代付 XINDE KEELUNG 1900N SNL9KECL300000 运杂费 000987

以上步骤操作完成后,可通过以下方式告知我司订单编号以及付款人全称,我司进行收款确认操作,如开 具电子发票可直接与财务确认即可。通过以下前两种方式提前付费并确认,可以在船到后直接来我司进口 直接换取提货单,而不需要先去财务签字确认放货。节省了您排队等候的时间。

电话方式: 0411-82551749 高先生 0411-82551052 吴小姐 邮件方式: 主题标注 "进口缴费 + 汇款编码+公司名称" gaol@sinolines.com wutj@sinolines.com 现场方式: 至我司业务大厅财务结算窗口,直接提供订单编号。

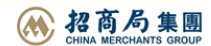